# SimplySign

Przeniesienie podpisu elektronicznego z karty do aplikacji mobilnej SimplySign

Instrukcja procesu przeniesienia podpisu elektronicznego z karty do aplikacji mobilnej SimplySign

wersja 1.0 – instrukcja użytkownika

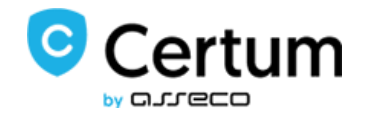

# Spis treści

| 1. | Informacje ogólne                               | 3 |
|----|-------------------------------------------------|---|
| 2. | Zakup usługi                                    | 3 |
| 3. | Wypełnienie oświadczenia                        | 3 |
| 4. | Podpisanie i przekazanie oświadczenia do Certum | 6 |
| 5. | Informacja o wydaniu                            | 8 |

# 1. Informacje ogólne

**Przeniesienie podpisu elektronicznego z karty kryptograficznej do aplikacji mobilnej** umożliwia uzyskanie przez klienta podpisu elektronicznego SimplySign.

Każdy użytkownik posiadający ważny certyfikat kwalifikowany Certum zawierający numer polskiego dowodu osobistego i/lub PESEL może przenieść swój certyfikat do aplikacji mobilnej SimplySign. Jest to usługa skierowana do tych klientów, którzy posiadają już zakupiony certyfikat kwalifikowany na karcie kryptograficznej i chcą go przenieść.

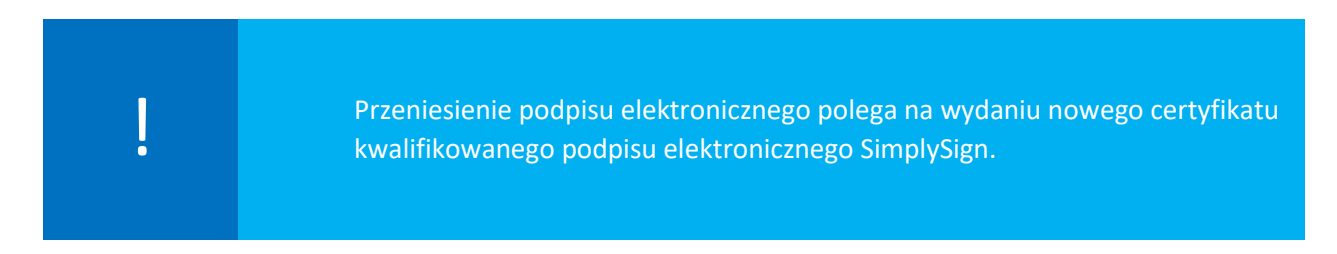

## 2. Zakup usługi

- I. Aby rozpocząć proces przeniesienia należy złożyć zamówienie na kod aktywacyjny <u>https://sklep.certum.pl/przeniesienie-podpisu-elektronicznego-z-karty-do-aplikacji-mobilnej-</u> <u>simplysign.html</u>
- II. Po opłaceniu i zaksięgowaniu wpłaty użytkownik otrzyma wiadomość email od Certum wraz z kodem aktywacyjnym.
- III. Kolejnym krokiem jest wypełnienie oświadczenia.

#### 3. Wypełnienie oświadczenia

Na stronie <u>https://przeniesienie.certum.pl/formularz/certyfikat/sciezka</u> Użytkownik rozpoczyna proces wypełnienia oświadczenia o przeniesienie podpisu do aplikacji mobilnej SimplySign – Certum:

| Przeniesienie certyfikatu<br>do Certum                                                 |
|----------------------------------------------------------------------------------------|
| Aby przenieść certyfikat do Certum należy wypełnić i wysłać podpisane<br>oświadczenie. |
| Choę wysłać podpisane oświadczenie Tm not a robot Corrow                               |
| Page: See                                                                              |

#### <u>Pola w formularzu:</u>

| ertyfikatu do Certum                                                     |                                      |          |  |
|--------------------------------------------------------------------------|--------------------------------------|----------|--|
|                                                                          |                                      |          |  |
|                                                                          |                                      |          |  |
| Przeniesienie cer<br>do Certum                                           | tyfikatu                             | <u>}</u> |  |
| W ten sposób są oznaczone dane wido                                      | czne w certyfikacie.                 |          |  |
| Przeniesienie certyfikatu do Certum je<br>polski dowód osobisty i PESEL. | st dostępne jedynie dla osób posiada | iących   |  |
| Wnioskodawca                                                             |                                      |          |  |
| Pierwsze imię*                                                           |                                      |          |  |
| Mariusz                                                                  |                                      |          |  |
| Drugie imię                                                              |                                      |          |  |
| Wprowadź drugie imię                                                     |                                      |          |  |
| Nazwisko*                                                                |                                      |          |  |
| Skupiński                                                                |                                      | 0        |  |
| Dokument tożsamości                                                      |                                      |          |  |
| Seria i numer dowodu osobistego*                                         | Data wydania dokumentu*              |          |  |
| AXR 125356                                                               | 2024-01-20                           |          |  |
| Data ważności                                                            |                                      |          |  |
| 2024-01-20                                                               | Brak daty ważności                   |          |  |
| ldentyfikacja wnioskodawcy                                               |                                      |          |  |
| Polski numer PESEL*                                                      |                                      |          |  |
| 85010101566                                                              |                                      |          |  |
| Data urodzenia*                                                          |                                      |          |  |
| 12-01-1965                                                               |                                      |          |  |
| Miejsce urodzenia*                                                       |                                      |          |  |
| Szczecin                                                                 |                                      |          |  |
| Adres korespondencyjny wnioskodawcy                                      | /                                    |          |  |
| Nazwa adresata*                                                          |                                      |          |  |
| Mariusz Skupiński                                                        |                                      |          |  |

Należy pamiętać, że pola z gwiazdką są obowiązkowe do wypełnienia.

|        | Kraj*                                                                                                    |                                                                                                    |  |
|--------|----------------------------------------------------------------------------------------------------|----------------------------------------------------------------------------------------------------|--|
|        | Polska                                                                                                    | *                                                                                                    |  |
|        |                                                                                                    |                                                                                                    |  |
|        | Województwo*                                                                                                  |                                                                                                    |  |
|        | Zachodniopomorskie                                                                                            |                                                                                                    |  |
|        |                                                                                                    |                                                                                                    |  |
|        | Kod pocztowy*                                                                                                 | Miejscowość*                                                                                                    |  |
|        | 71-003                                                                                                    | Szczecin                                                                                                    |  |
|        |                                                                                                    |                                                                                                    |  |
|        | Ulica*                                                                                                    |                                                                                                    |  |
|        | Ealezaka                                                                                                    |                                                                                                    |  |
|        | reiczaka                                                                                                    |                                                                                                    |  |
|        |                                                                                                    |                                                                                                    |  |
|        | Numer domu*                                                                                                   | Numeriokalu                                                                                                    |  |
|        | 174                                                                                                    | · · · · · · · · · · · · · · · · · · ·                                                                                                 |  |
|        |                                                                                                    |                                                                                                    |  |
|        | Dane kontaktowe                                                                                               |                                                                                                    |  |
|        |                                                                                                    |                                                                                                    |  |
|        | E-mail*                                                                                                    |                                                                                                    |  |
|        | mariusz.skupiński@asseco.pl                                                                                   |                                                                                                    |  |
|        |                                                                                                    |                                                                                                    |  |
|        | Powtórz adres e-mail*                                                                                         |                                                                                                    |  |
|        | mariusz.skupiński@asseco.pl                                                                                   |                                                                                                    |  |
|        |                                                                                                    |                                                                                                    |  |
|        | Prefiks* Telefon*                                                                                             |                                                                                                    |  |
|        | +48 - 666666666                                                                                               |                                                                                                    |  |
|        |                                                                                                    |                                                                                                    |  |
|        | Nazwa powszechnie stosowana                                                                                   |                                                                                                    |  |
|        |                                                                                                    |                                                                                                    |  |
|        | Nazwa powszechnie stosowana*                                                                                  |                                                                                                    |  |
|        | Mariusz Skupiński                                                                                             | •                                                                                                    |  |
|        |                                                                                                    |                                                                                                    |  |
|        |                                                                                                    | transformation and the second second                                                                                                  |  |
|        | Zapoznalem(-am) się z informacjami do                                                                         | cyczącymi przetwarzania danych osobowych.                                                                                             |  |
|        | Informacja o przetwarzaniu danych osobowych                                                                   |                                                                                                    |  |
|        | Administratorem Państwa danych osobowych jest: Asa<br>80-854 Grander yr KPS: 0000431310 Kontakt z Administr   | eco Data Systems S.A. z siedzibą w Gdańsku, ul. Jana z Kolna 11,<br>ratorem last możlikaci pod adresam e-mail - kontaktijassecoviteni |  |
|        |                                                                                                    | aronen jest mozent i bes en en en in i ne men i en de gane oorsen                                                                     |  |
|        | Państwa dane przetwarzane będą w cełach : zawarcia<br>w tym w celu założenia konta technicznego służącego     | i realizacji umowy o swiadczenie usług bezpieczenstwa i zautania,<br>i do przechowywania certyfikatów , realizacji obowiązków         |  |
|        | nałożonych na administratora wynikających z ustawy z<br>elektronicznej, podjęcia obrony przed ewentualnymi ro | dnia 5 września 2016 o usługach zaufania oraz identyfikacji<br>oszczeniami lub dochodzenia ewentualnych roszczeń związanych z         |  |
|        | umową, jeżeli powstanie spór dotyczący ww. umowy.                                                             |                                                                                                    |  |
|        | W związku z przetwarzaniem danych osobowych przy                                                              | sługują Państwu następujące prawa: prawo dostępu do Państwa                                                                           |  |
|        | danych osobowych, prawo żądania usunięcia Państwa<br>17 Rozporządzenia, prawo żądania ograniczenia przetw     | i daných osobowých, na podstawie warunków określonych w art.<br>varzania Państwa daných osobowych, na podstawie warunków              |  |
|        | określonych w art. 18 Rozporządzenia, prawo do wyraż<br>informacji na temat zasad przetwarzania danych osobo  | tenia sprzeciwu w związku z Państwa szczególną sytuacją. Więcej<br>wych dostepnych iest pod adresem:                                  |  |
|        | https://www.daneosobowe.assecods.pl                                                                           |                                                                                                    |  |
|        |                                                                                                    |                                                                                                    |  |
|        |                                                                                                    | Powrót na strone Certum                                                                                                    |  |
|        | Dalej >                                                                                                    | Powiot na stronę Certain                                                                                                    |  |
|        |                                                                                                    |                                                                                                    |  |
|        |                                                                                                    |                                                                                                    |  |
|        |                                                                                                    |                                                                                                    |  |
|        |                                                                                                    |                                                                                                    |  |
|        |                                                                                                    |                                                                                                    |  |
|        |                                                                                                    |                                                                                                    |  |
|        |                                                                                                    |                                                                                                    |  |
| Cortum |                                                                                                    |                                                                                                    |  |
|        | All rights reserved to                                                                                        | Asseco Poland S A 2020                                                                                                    |  |
|        |                                                                                                    |                                                                                                    |  |

# 4. Podpisanie i przekazanie oświadczenia do Certum

W celu przekazania oświadczenia do Certum, użytkownik wykonuje poniższe kroki:

I. Po wypełnieniu formularza i sprawdzeniu poprawności wprowadzonych danych, użytkownik pobiera na komputer oświadczenie – przycisk **Pobierz**:

| Podpisanie<br>oświadczenia                                                                                | ler                                   |
|----------------------------------------------------------------------------------------------------|---------------------------------------|
| Pobierz i podpisz oświadczenie swoim kwalifikowan<br>elektronicznym, aby złożyć wniosek o przeniesienie ( | ym podpisem<br>certyfikatu do Certum. |
| ▶ Por Oświadczenie                                                                                        | Pobierz                               |
| Do podpisu użyj aplikacji, którą zwykle podpisujesz dokumen                                               | ty.                                   |
| Dalej > Popraw dane oświadczenia                                                                          |                                       |

- II. Następnie użytkownik podpisuje pobrany dokument swoim certyfikatem kwalifikowanym za pomocą oprogramowania do podpisywania np. ProCertum SmartSign (jeżeli nie posiada- do pobrania <u>TUTAJ</u>)
- III. Po kliknięciu na przycisk **Dalej**, podpisane oświadczenie wraz kodem aktywacyjnym i numerem seryjnym Użytkownik wysyła na kolejnym ekranie:

| ośw                      | iadczei                      | nie                                           | 0                                          | L            | <u>I</u>    |
|--------------------------|------------------------------|-----------------------------------------------|--------------------------------------------|--------------|-------------|
| Wprowad                  | t kod aktywacyj              | ny zakupion                                   | y w sklepie                                | Centurn orac | dolgez      |
| podpisane                | obviedczenie.                |                                               |                                            |              |             |
| Kod akty                 | wacyjny                      |                                               |                                            |              |             |
| -                        |                              | ion.                                          |                                            |              |             |
|                          | tt bol enymout               | w.)                                           |                                            |              |             |
| Nie mesz w<br>pokonał za | kodu aktorenciji te<br>Rapis | go? Nic mie                                   | ongo pros                                  | di do stepu  | Certain aby |
| Dołącz p                 | odpisane ośw                 | viadczenie                                    |                                            |              |             |
|                          | Prociagniji i                | igović tutnj pi<br>natornati pi<br>Dolga pili | k, który chos<br>nar (Mo. (M))<br>k ręczne | iz dokęczyć  |             |
|                          |                              |                                               |                                            |              |             |
|                          | villi da Cartum              |                                               | Powritt                                    | w strong Ca  | mum         |

IV. Poprawnie zakończony proces zostanie zakomunikowany informacją o wysłanym oświadczeniu:

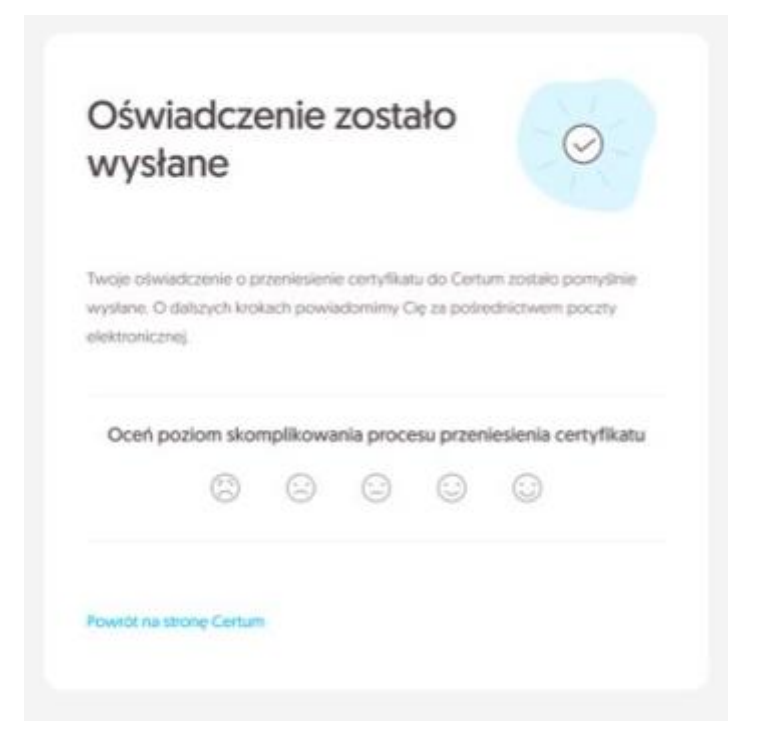

### 5. Informacja o wydaniu

Jeżeli złożony wniosek przejdzie pozytywną weryfikację w Certum, Wnioskodawca w ciągu 7 dni roboczych otrzyma informację o wydanym certyfikacie na podany we wniosku adres email i w celu zainstalowania certyfikatu w aplikacji mobilnej SimplySign, postępuje zgodnie z otrzymanymi w wiadomości wskazówkami.